# EHSA – Login at ehs.missouri.edu

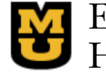

Environmental Health & C.C. Health & Safety

University of Missouri

Home About EHS Forms/Manuals/Policies Program Areas EHS Assistant Contact Us Training

### **EHS** Assistant

The all-new EHS Assistant (aka EHSA 4.0) is an interface through which users chemical, biological or radioactive materials. Tutorials for this new version of E Individuals may login by entering their PawPrint and associated password.

### Login to EHS Assistant 4.0

EHS Assistant allows users to do the following:

- View the list of free chemicals available from the Che
- · Request pickup of unwanted chemical, biological or
- Register for EHS training
- · Review and respond to EHS inspection reports
- Maintain and verify chemical, biological and radiolog
- · View and update worker rosters
- · View worker training records
- Update locations where hazardous materials are used or stored

request services from EHS and track information related to use of re at: https://ehs.missouri.edu/ehsa\_tutorial.

Chose "Login" under "EHS Assistant" The click on the BLUE "Login to EHS Assistant 4.0"

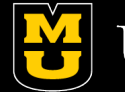

## **EHSA – PawPrint or First Time User**

|  | Environmental<br>Health & Safety<br>University of Missouri                                                   |  |
|--|----------------------------------------------------------------------------------------------------|--|
|  | MU EHS Assistant<br>v2.0.8479.29570 MU Pawprint ① Login ID is required Password ② Sign in ① First-Time User? |  |

Enter your Pawprint/Password (if you've used EHSA before) Otherwise click on "First Time User?"

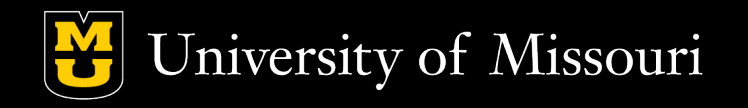

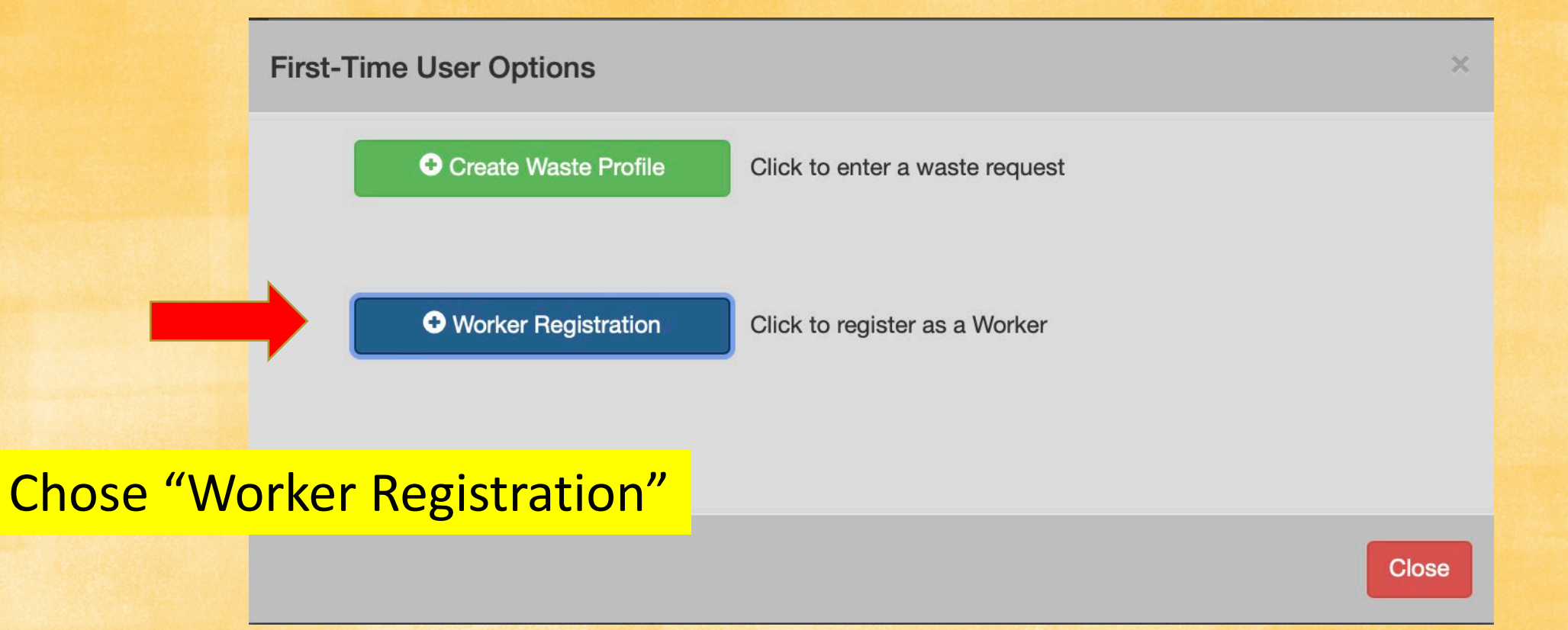

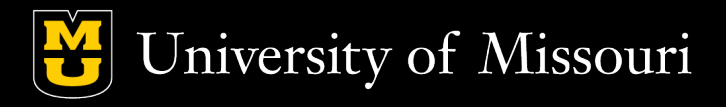

| Please enter your | MU Pawprint | > |
|-------------------|-------------|---|
| MU Pawprint       | MU Pawprint |   |
|                   |             |   |

### Enter your PawPrint

- If our system knows who you are, say "Yes" then verify the information.
- If it doesn't, complete the form, at least those with a red asterisk, (\*).

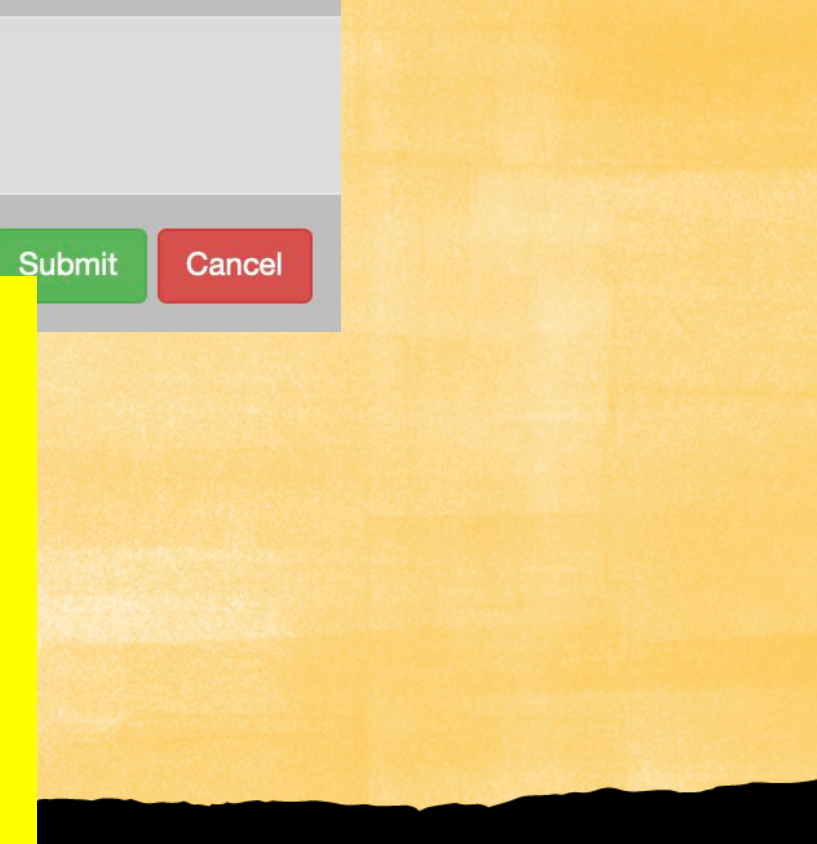

**University of Missouri** 

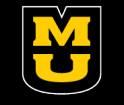

#### Worker / User Information

|                              | * Indicates Required Field |                         | C  |
|------------------------------|----------------------------|-------------------------|----|
| * MU Pawprint                | rileyJ                     |                         |    |
| * Employee / Student<br>ID # | Employee / Student ID      |                         |    |
| MU Pawprint                  | MU Pawprint                | Other ID Type           | () |
| * First Name                 | First Name                 |                         |    |
| * Last Name                  | Last Name                  |                         |    |
| * Email Address              | Email Address              |                         |    |
| * Phone #                    | (XXXX)XXXX-XXXXX           |                         |    |
| Cell Phone #                 | Department                 |                         |    |
| Fax #                        | * PI / Researcher          |                         |    |
| Department                   |                            |                         |    |
| * PI / Researcher            |                            |                         |    |
| Permit #                     |                            | *Open_Elame Permit      |    |
|                              |                            | *Temporary, Food Permit |    |
|                              |                            |                         |    |

Choose "Open, Flame Permit" or "Temporary, Food Permit" as the "PI/Researcher." Choose whichever you're trying to complete. Once you've done one, you don't have the register again for the other.

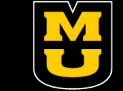

Save

Cancel

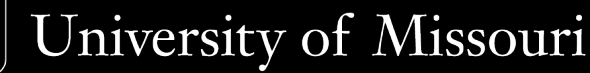

| Department        |                         |                                 |
|-------------------|-------------------------|---------------------------------|
| * PI / Researcher | *Temporary, Food Permit |                                 |
| Permit #          | <b>•</b>                |                                 |
|                   | Q                       | If you picked Food Permit,      |
|                   |                         |                                 |
|                   | F-00000                 | choose F-0001 as your permit #. |
|                   | F-00001                 |                                 |
|                   |                         |                                 |
| Departmen         | ۲                       |                                 |
| * PI / Researche  | r *Open, Flame Permit   |                                 |
|                   |                         |                                 |
| Permit #          |                         | If you nicked Elamo Pormit      |
|                   |                         | n you picked riame Permit,      |
|                   |                         | choose G-00191 as your permit # |
|                   | G-00191                 |                                 |
|                   |                         |                                 |

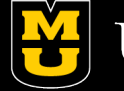

| Department        |                         |   | ▼ |
|-------------------|-------------------------|---|---|
| * PI / Researcher | *Temporary, Food Permit | • |   |
| Permit #          | F-00001 🔹               |   |   |
|                   |                         |   |   |

Then hit "Save". (You'll need to give us 24 hours to approve you in the system.)

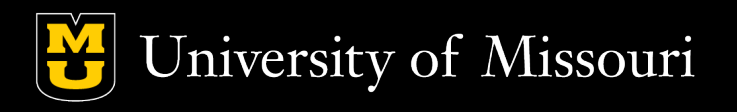

Cancel

Save